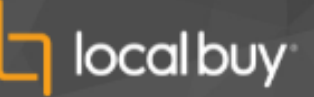

## Accessing the Local Buy Supplier Matrix

- 1. Login to VendorPanel Home
  - Open your web browser and navigate to the VendorPanel login page <a href="https://login.vendorpanel.com.au/account/Login">https://login.vendorpanel.com.au/account/Login</a>
  - Enter your login credentials and click "Login."

| ogin                                                                            |                                                                                                    |
|---------------------------------------------------------------------------------|----------------------------------------------------------------------------------------------------|
| nail address                                                                    |                                                                                                    |
| Next                                                                            | Local Buy Panel Arrangements                                                                                                    |
| Remember me on this computer?                                                   | VendorPanel allows purchasers to post and manage their Request for Quotation (RFQ) from<br>Local Buy's Register of Pre-Qualified Suppliers (RPQS) or Preferred Supplier Arrangements<br>(PSA).                                                                                                    |
| n you have longoiten your password, enter your email<br>dress and click 'Next'. | Login to access the Local Buy contract arrangements including: general conditions of contract,<br>contract specifications and supplier lists applicable to each contract.<br>There are smart tools to make it easy to post your requirements, receive information or<br>proposals, and invite chosen suppliers to contact you directly. You can receive faster, easier and<br>'one-click' governance report for probity and compliance. |
|                                                                                 | Do you need Assistance?                                                                                                    |
|                                                                                 | Do you work for a local or State government entity and have not yet registered for VendorPanel'<br>For help please contact us on enquiry@localbuy.net.au or (07) 3000 2115.                                                                                                    |
|                                                                                 | Suppliers on Local Buy contract arrangements can login to their account and contact the Local<br>Buy Administrator.                                                                                                    |
|                                                                                 | Users requiring technical assistance please contact VendorPanel via the Contact Us page.                                                                                                    |

2. Navigate to the Go To Market Module

| What would you like to do today?<br>/ want to            | ↓ Go                |                        |
|----------------------------------------------------------|---------------------|------------------------|
| Alerts  Go To Market - Complete draft requests   2 items |                     | Action                 |
| Policy Guide                                             | Go To Market        | Contracts Monitor      |
| Procurement Hub                                          | Local Buy Suppliers | Local Buy Arrangements |

• Once logged in, locate and click on the "Go To Market" module.

- 3. Access Local Buy Lists
  - On the left-hand side of the screen, find the "Supplier Lists" section.
  - Click on "Local Buy lists."

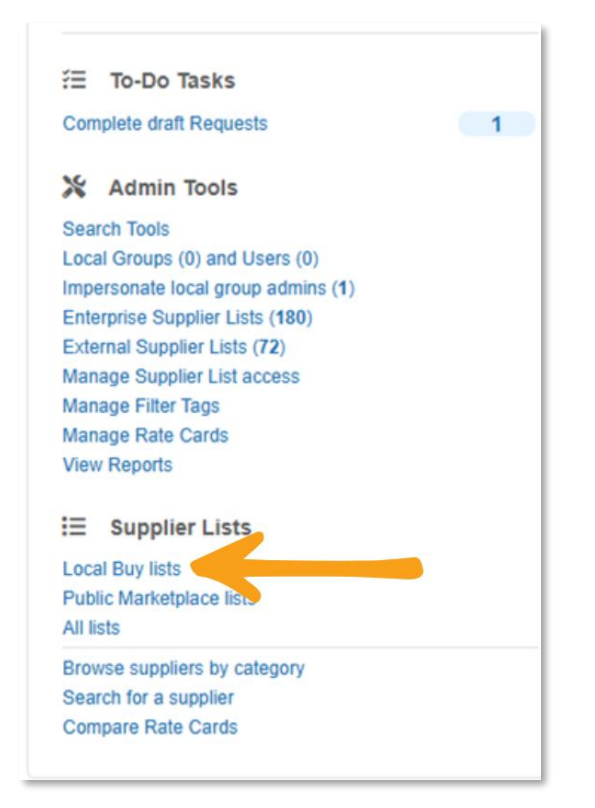

- 4. Locate the Local Buy Arrangement
  - In the list of Local Buy Arrangements, you will see two columns of options:
    - Active Suppliers
    - Documents

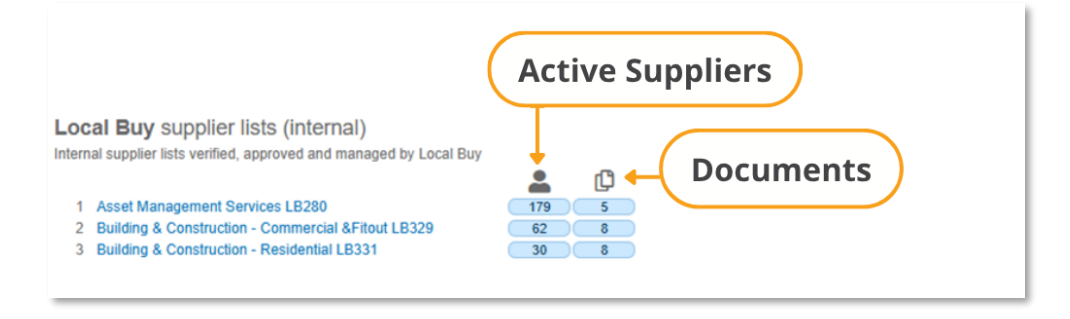

- 5. Open the Supplier Matrix Document
  - Click on the number in the "Documents" column associated with the required Local Buy Arrangement.

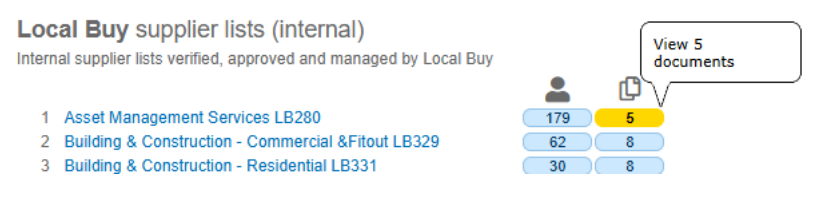

 In the list of documents, find and click on the file named "Supplier Matrix."

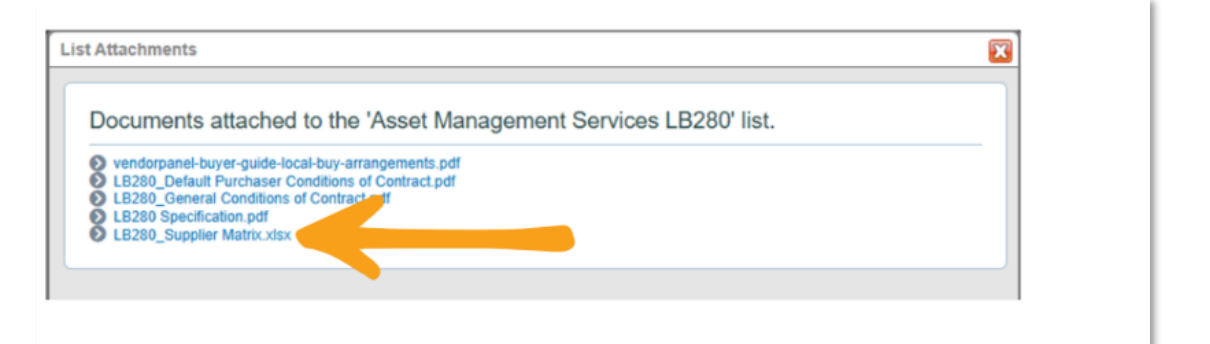

• The Supplier Matrix will open in Microsoft Excel format:

|    | A                   | 8             | с                                | D                                        | E                                       | F                               | G                             | н                            | 1                          | J.                         | К                          | L                          | м                          | N                          | 0                          | Ρ                          |
|----|---------------------|---------------|----------------------------------|------------------------------------------|-----------------------------------------|---------------------------------|-------------------------------|------------------------------|----------------------------|----------------------------|----------------------------|----------------------------|----------------------------|----------------------------|----------------------------|----------------------------|
| 1  | SUPPLIER MATRIX     |               |                                  |                                          |                                         |                                 |                               |                              |                            |                            |                            |                            |                            |                            |                            |                            |
| 2  | LB280 ASSET MANAGEM | IENT SERVICES |                                  |                                          |                                         |                                 |                               |                              |                            |                            |                            |                            |                            |                            |                            |                            |
| 3  |                     |               | CATEGORIES                       |                                          |                                         |                                 |                               |                              |                            |                            |                            |                            |                            |                            |                            |                            |
| 4  | SUPPLIER            | ABN           | DEPARTURES                       | Asset<br>Management<br>Digital Service 🚽 | Asset Valuation &<br>Finanical Services | Operational Asset<br>Management | Strategic Asset<br>Management | Tactical Asset<br>Management | Northern<br>Territory      | Central West               | Darling Downs              | Far North                  | Fitzroy 🗸                  | Mackay /<br>Whitsunday     | Metropolitan               | North Coast                |
| 5  |                     |               | No                               | No                                       | No                                      | Yes                             | No                            | No                           | Yes - Have Local<br>Office | No                         | No                         | No                         | No                         | No                         | No                         | No                         |
| 6  |                     |               | No                               | No                                       | Yes                                     | No                              | No                            | No                           | Yes                        | Yes                        | Yes - Have Local<br>Office | Yes - Have Local<br>Office | Yes - Have Local<br>Office | Yes - Have Local<br>Office | Yes - Have Local<br>Office | Yes - Have Local<br>Office |
| 7  |                     |               | No                               | Yes                                      | No                                      | Yes                             | Yes                           | Yes                          | Yes - Have Local<br>Office | Yes                        | Yes - Have Local<br>Office | Yes                        | Yes                        | Yes                        | Yes - Have Local<br>Office | Yes                        |
| 8  |                     |               | No                               | No                                       | Yes                                     | No                              | Yes                           | No                           | Yes - Have Local<br>Office | Yes                        | Yes                        | Yes                        | Yes                        | Yes                        | Yes - Have Local<br>Office | Yes                        |
| 9  |                     |               | Yes - GCC's only                 | Yes                                      | Yes                                     | Yes                             | Yes                           | Yes                          | Yes - Have Local<br>Office | Yes                        | Yes                        | Yes - Have Local<br>Office | Yes - Have Local<br>Office | Yes - Have Local<br>Office | Yes - Have Local<br>Office | Yes - Have Local<br>Office |
| 10 |                     |               | No                               | No                                       | Yes                                     | No                              | Yes                           | No                           | Yes                        | Yes                        | Yes                        | Yes                        | Yes                        | Yes                        | Yes                        | Yes                        |
| 11 |                     |               | Yes - Marked Up<br>GCC's         | Yes                                      | No                                      | Yes                             | No                            | Yes                          | Yes                        | Yes                        | Yes                        | Yes                        | Yes                        | Yes - Have Local<br>Office | Yes                        | Yes                        |
| 12 |                     |               | No                               | No                                       | No                                      | No                              | No                            | Yes                          | Yes                        | Yes                        | Yes                        | Yes                        | Yes                        | Yes                        | Yes                        | Yes                        |
| 13 |                     |               | No                               | Yes                                      | Yes                                     | Yes                             | Yes                           | Yes                          | Yes                        | Yes                        | Yes                        | Yes                        | Yes                        | Yes                        | Yes - Have Local<br>Office | Yes                        |
| 14 |                     |               | Yes - Marked Up<br>GCC's & PCC's | No                                       | No                                      | Yes                             | Yes                           | Yes                          | Yes                        | Yes - Have Local<br>Office | Yes                        | Yes                        | Yes                        | Yes                        | Yes - Have Local<br>Office | Yes                        |